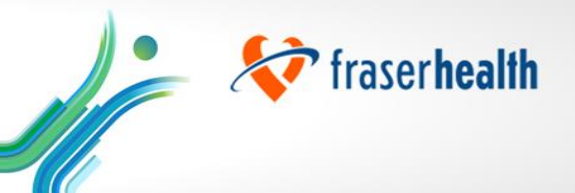

# Verify your LearningHub Account

Here is a quick step-by-step guide to help you verify your account.

Verifying your account ensures you are enrolled in your corresponding Advance training curriculum and you will be able to register as soon as registration opens.

#### Step 1

Log in to LearningHub with your Fraser Health email.

| LearningHub                                                                                                    |  |  |  |  |
|----------------------------------------------------------------------------------------------------|--|--|--|--|
| Learning <b>Hub</b>                                                                                                |  |  |  |  |
| Login to LearningHub                                                                                               |  |  |  |  |
|                                                                                                    |  |  |  |  |
|                                                                                                    |  |  |  |  |
| ► LearningHub email address                                                                                        |  |  |  |  |
| LearningHub email address                                                                                          |  |  |  |  |
| LearningHub email address CONTINUE > I'm having trouble logging into my account.                                   |  |  |  |  |
| LearningHub email address CONTINUE > I'm having trouble logging into my account.                                   |  |  |  |  |
| ► LearningHub email address<br>CONTINUE ><br>I'm having trouble logging into my account.<br>Sign up for an account |  |  |  |  |

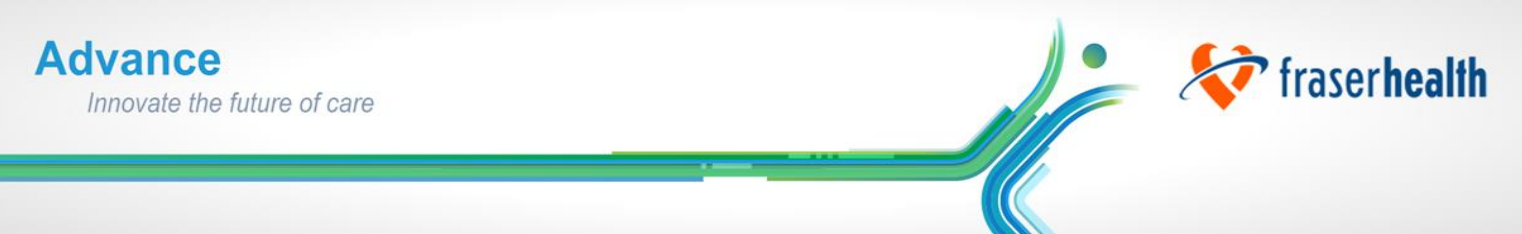

## Step 2

The next screen will prompt you to enter your password as highlighted below then click on "LOG IN'.

| Learning <b>Hub</b>                         |  |  |  |
|---------------------------------------------|--|--|--|
| Login to LearningHub                        |  |  |  |
|                                             |  |  |  |
| Emailaddress@fraserhealth.ca Not you?       |  |  |  |
| LearningHub Password Forgot password?       |  |  |  |
| LOG IN                                      |  |  |  |
| I'm having trouble logging into my account. |  |  |  |

### Step 3

If more than one option is listed in the 'Welcome Back' screen, please ensure you select your FHA account.

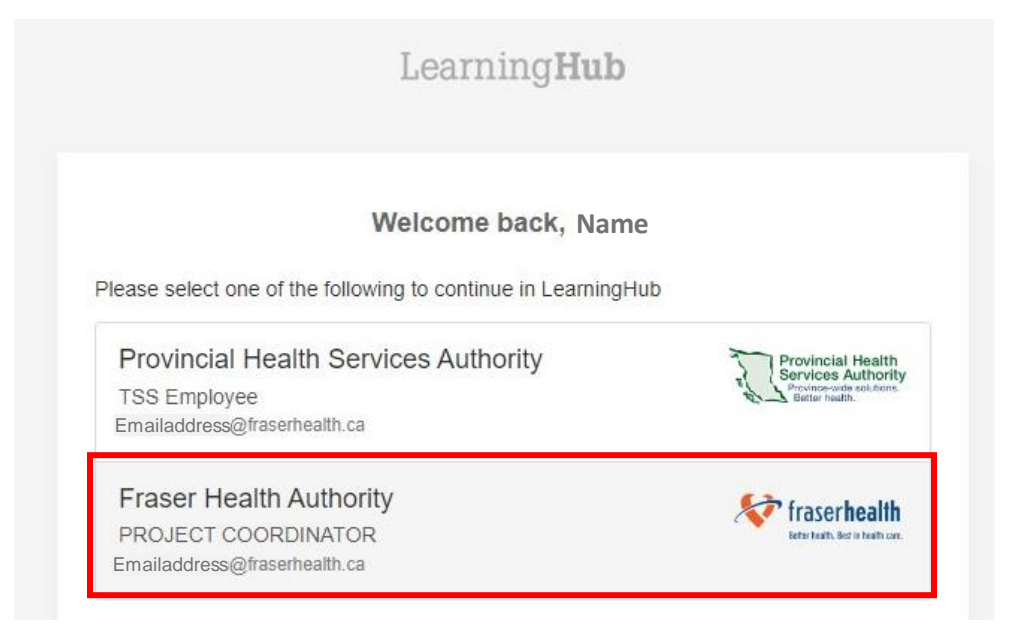

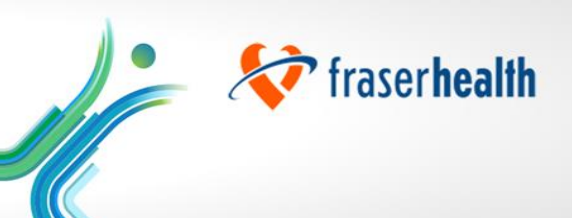

### Step 4

Once logged in, click on the drop down menu on the top right corner and click on 'My Profile'.

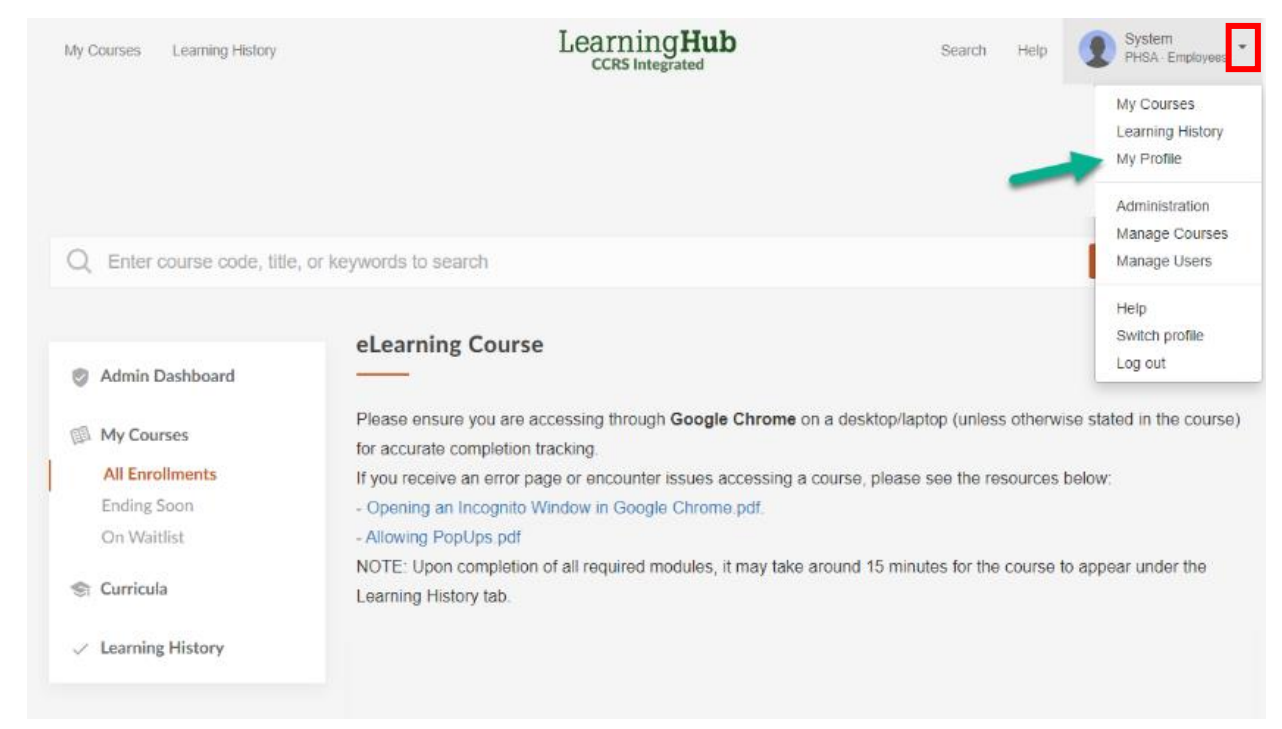

# Step 7

Next click on 'Change' beside Profile Information.

| « Back to LearningHub | N                             | Province Authority<br>Province-wide solutions. |
|-----------------------|-------------------------------|------------------------------------------------|
|                       | Sy                            | vstem Manager                                  |
|                       |                               | Employee                                       |
|                       | V                             | rrify Employment Status                        |
|                       | Account Information           | Profile Information Change                     |
|                       | Account Type                  | Organization                                   |
|                       | Employee 🖍 Change             | Provincial Health Services Authority           |
| 8                     | Login Email                   | Department                                     |
|                       | LearningHubAdmin@phsa.ca 🖍 Ch | inge .                                         |
|                       | Password                      | Job Title                                      |
|                       | ************ 🖍 Change         |                                                |

« Back to My

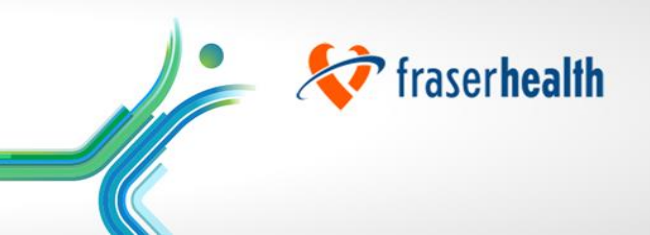

#### Step 8

In the pop-up screen please add your 'Employee Number' and click on 'Verify'. Next click on 'Update Profile'.

| Account                    | Update your profile                                     |                                          |  |  |
|----------------------------|---------------------------------------------------------|------------------------------------------|--|--|
|                            | Provincial Services A<br>Province-wide<br>Botter health | Health<br>uthority<br>solutions.         |  |  |
| Employee Number            | r                                                       | Verify                                   |  |  |
| Name *                     | System                                                  | Manager                                  |  |  |
| Preferred Name             | System                                                  | Manager                                  |  |  |
| Password Recovery<br>Email | jasleen.hundal@ph                                       | jasleen.hundal@phsa.ca                   |  |  |
|                            | Work Information                                        |                                          |  |  |
| Agency                     |                                                         | ~                                        |  |  |
| Department *               | Deparment                                               | Deparment                                |  |  |
| Job Title '                | Job Title                                               | Job Title       E.g. Lions Gate Hospital |  |  |
| Facility/Site/Hospita      | E.g. Lions Gate Ho                                      |                                          |  |  |
| Location                   | E.g. 899 W 12th Av                                      | E.g. 899 W 12th Ave, Vancouver           |  |  |
| Contact Number             | r                                                       | Extension                                |  |  |
| Manager                    | First name                                              | Last name                                |  |  |
| Manager's Email            | I                                                       |                                          |  |  |
|                            | UPDATE PRO                                              | FILE                                     |  |  |
|                            |                                                         |                                          |  |  |

**Please Note:** If you have **verified your Employee ID**, some fields will be **greyed out**. These fields cannot be manually changed as the information comes from the Health Authority's employee database. Please contact your manager/HR Department to correct any issues. If you have a new position with the same Employee ID, the fields will automatically update a few days after your start date.